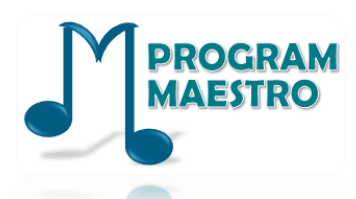

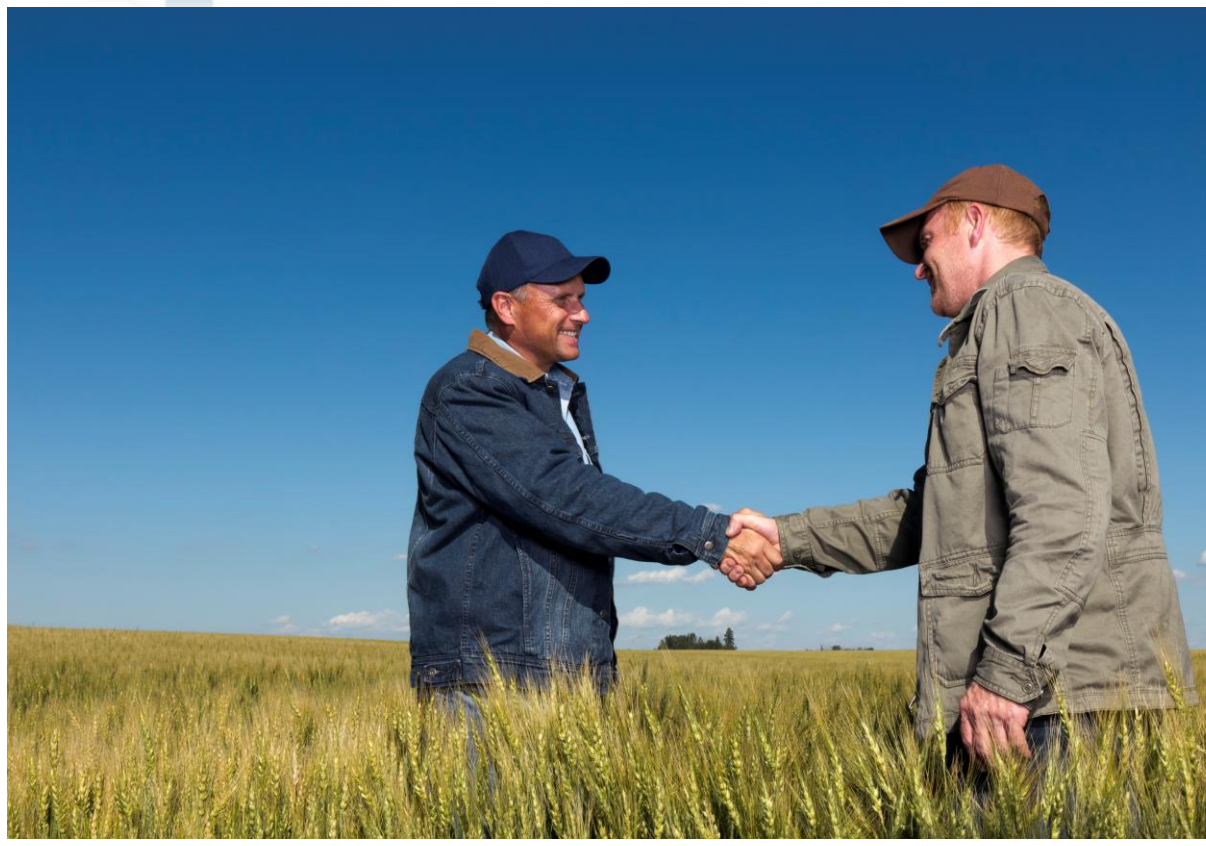

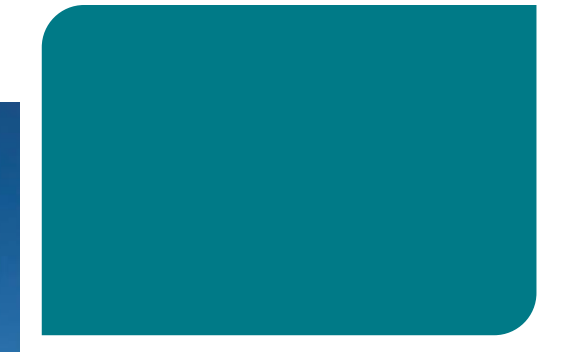

#### Programa Maestro

Treinamento Fornecedores Confirmação de Pedidos

**Brasil - 2019** 

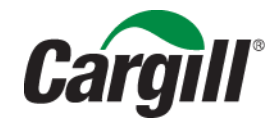

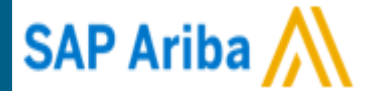

# Como confirmar meus pedidos? Confirmação Total Pedido

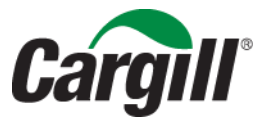

CONFIDENTIAL. This document contains trade secret information. Disclosure, use or reproduction outside Cargill or inside Cargill, to or by those employees who do not have a need to know is prohibited except as authorized by Cargill in writing. © 2013 Cargill, Incorporated. All rights reserved.

#### Pedido recebido via e-mail

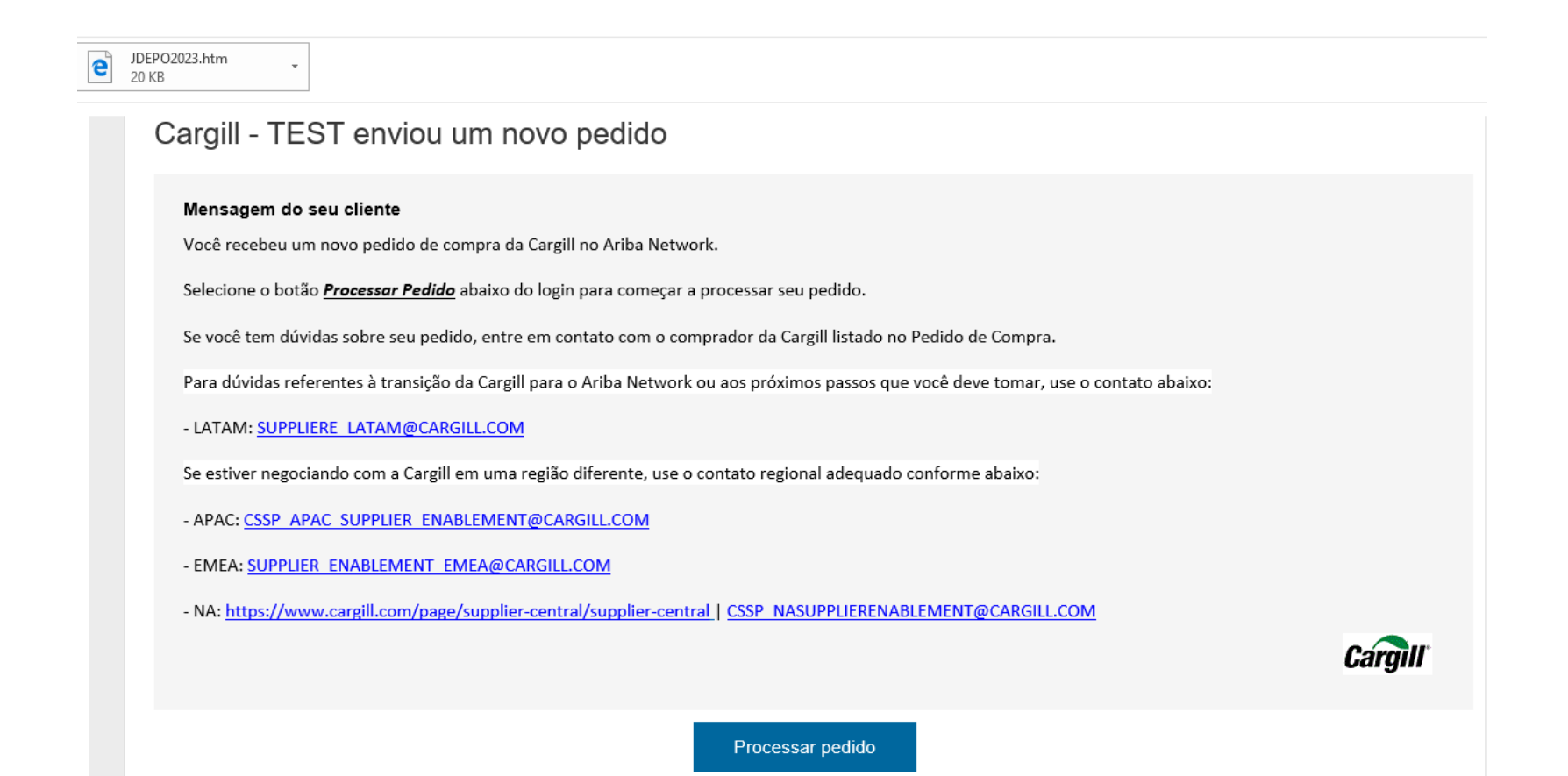

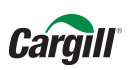

#### Acesse o Ariba com o login e senha

| ← → Ů ŵ A service.ariba.com/Supplier.aw/128490103/aw?awh=r&awssk=mk6DueSf&dard=1                                               | ₽ | l~         | \$ ·     |
|----------------------------------------------------------------------------------------------------|---|------------|----------|
| To see favorites here, select 🗯 then 🛪, and drag to the Favorites Bar folder. Or import from another browser. Import favorites |   |            |          |
| SAP Ariba Medidos e faturas Powered by Ariba Network.                                                                          |   | Central de | ajuda »> |
| <section-header><text><text><text><text><text></text></text></text></text></text></section-header>                             |   |            |          |
| Navegadores compatíveis                                                                                                    |   |            |          |
| Ise 1998-2017 Ariba, Inc. Todos os direitos reservados. Critérios de dados Divulgações de segurança Termos de uso              |   |            |          |

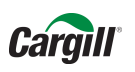

Você visualizará o pedido realizado pela Cargill.

Para confirmar o pedido clique em "criar confirmação do pedido" e após clique em "confirmar pedido inteiro"

| Ariba Network                                                                                                    | Modorde leste                                                | Leia mais                                    | Configurações da empresa <del>v</del>                                                                                                    | TESTESUPPLIERCARGIL                                            | Central de ajuda  >>         |
|----------------------------------------------------------------------------------------------------|--------------------------------------------------------------|----------------------------------------------|----------------------------------------------------------------------------------------------------|----------------------------------------------------------------|------------------------------|
| Pedido de compra: 31                                                                                                    | 2118OP52191                                                  |                                              |                                                                                                    |                                                                | Concluído                    |
| Confirmação do pedido<br>Confirmar pedido inteiro<br>Atualizar itens de linha<br>Rejeitar pedido inteiro                                                                      | Criar aviso de entrega Criar fatura V<br>Histórico do pedido | Imprimir -   Fa                              | azer download de PDF   Fazer download d                                                                                                    | e CSV   Reenviar                                               |                              |
| De:<br>Mesma informa � � o do ENTREG<br>Brasil                                                                                                    | REGAR A<br>AR A                                              | ר<br>דו<br>אין<br>דו<br>דו<br>דו<br>דו<br>דו | ara:<br>ESTESUPPLIERCARGILL1-TEST<br>ILL CARGILL. 880, DISTRITO INDUSTRIAL<br>0000-000 UBERLANDIA Brasil<br>elefone: +55 (38402) 350<br>ax:<br>-mail: suppliere_latam@cargill.com | Pedido de c<br>(Novo)<br>312118O<br>Valor: R\$1.0<br>Versão: 1 | ompra<br>P52191<br>00,00 BRL |
| Condições de pagamento ()<br>NET 1                                                                                                    |                                                              |                                              |                                                                                                    | Status do                                                      | o encaminhamento: Enviado    |
| Comentários<br>Comment Type: Terms and Condit<br>Body:https://www.cargill.com/page<br>Outras informações<br>Unidade de compra: 52_00<br>Nome da unidade de Cargill<br>compra: | tions<br>e/cargill-po-terms<br>1<br>I Agricola S/A           |                                              |                                                                                                    |                                                                |                              |

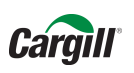

Para confirmar o pedido inteiro preencha a data estimada de envio e comentários adicionais necessários. Após clique em "confirmar tudo"

| 1 Atualizar status do item | <ul> <li>Cabeçalho</li> </ul>                                                                                                    | de confirmação do                     | pedido         |                                          | * Indica ur     | n campo obrigatório |  |
|----------------------------|----------------------------------------------------------------------------------------------------|---------------------------------------|----------------|------------------------------------------|-----------------|---------------------|--|
| 2 Examinar<br>confirmação  | Número de<br>confirmação:<br>Número do<br>pedido de<br>compra<br>associado:                                                                                                    | 3121180P52191                         |                |                                          |                 |                     |  |
|                            | Cliente:                                                                                                    | Cargill - TEST                        |                |                                          |                 |                     |  |
|                            | Referência do<br>fornecedor:                                                                                                    |                                       |                |                                          |                 |                     |  |
|                            | Data est. envio:<br>Data est.<br>entrega:<br>Comentários:                                                                                                    | 30 mar 2018<br>Pedido será entregue O | E Drigada      | Custo est. envio:<br>Custo est. imposto: |                 |                     |  |
|                            | ltens de linh                                                                                                    | a                                     |                |                                          |                 |                     |  |
|                            | Nº da linha N                                                                                                    | lº de peça/Descrição                  | Qtd. (unidade) | Necessário para                          | Preço unitário  | Subtotal            |  |
|                            | 1 2                                                                                                    | 66217                                 | 1 (EA)         | 30 jun 2018                              | R\$1.000,00 BRL | R\$1.000,00 BRL     |  |
|                            | CABO ENERGIA USO FIXO; FORMA CONSTRUTIVA: REDONDO NORMAL; MATERIAL CONDUTOR: CO<br>ELETROLITICO; REVESTIMENTO CONDUTOR: SEM REVESTIMENTO; TEMPERA: MOLE; CLASSE EN<br>CLASSE 5; BLINDAGEM CONDUTOR: SEM BLINDAGEM; MATERIAL ISOLACAO: BORRACHA ET EX |                                       |                |                                          |                 |                     |  |
|                            | S                                                                                                    | tatus do pedido atual                 |                |                                          |                 |                     |  |

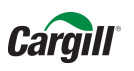

#### Após clicar em "OK", o pedido aparecerá novamente. Você deve confirmar as informações e clique em "enviar"

| Ariba Network                                                                      |             | Modo da teste<br>a conta Light                                                                                                    | Leia mais                                                                                                   | Configurações da empresa <del>v</del>                                                    | TESTESUPPLIERCARGIL Ce                                                                                   | ntral de ajuda 🚿            |
|------------------------------------------------------------------------------------|-------------|----------------------------------------------------------------------------------------------------|----------------------------------------------------------------------------------------------------|------------------------------------------------------------------------------------------|----------------------------------------------------------------------------------------------------|-----------------------------|
| Confirmando PO                                                                     |             |                                                                                                    |                                                                                                    |                                                                                          | Voltar Enviar                                                                                            | Sair                        |
| <ol> <li>Atualizar status do<br/>item</li> <li>Examinar<br/>confirmação</li> </ol> |             | Número de<br>Referência o<br>D<br>Data                                                                                             | confirmação: Sem título 28<br>lo fornecedor:<br>ata est. envio: 30 mar 2018<br>a est. entrega: 31 mar 2018  | /03/2018                                                                                 |                                                                                                    |                             |
|                                                                                    | Itens de    | linha                                                                                                    |                                                                                                    |                                                                                          |                                                                                                    |                             |
|                                                                                    | Nº da linha | Nº de peça/Descrição                                                                                                    | Qtd. (unidade)                                                                                              | Necessário para                                                                          | Preço unitário                                                                                           | Subtotal                    |
|                                                                                    | 1           | 266217                                                                                                    | 1 (EA)                                                                                                    | 30 jun 2018                                                                              | R\$1.000,00 BRL                                                                                          | R\$1.000,00 BRL             |
|                                                                                    |             | CABO ENERGIA USO FIXO;<br>CONDUTOR: SEM REVESTI<br>MATERIAL ISOLACAO: BOR<br>Status atual do pedido:<br>1 Pedido pendente (Comenta | FORMA CONSTRUTIVA: RE<br>MENTO; TEMPERA: MOLE; (<br>RACHA ET Exibir mais »<br>rios: será entregue ;Data pre | DONDO NORMAL; MATERIAL C<br>CLASSE ENCORDOAMENTO: Cl<br>vista do envio:30 mar 2018 ;Data | ONDUTOR: COBRE ELETROLITICO; RE<br>LASSE 5; BLINDAGEM CONDUTOR: SE<br>prevista de entrega: 31 mar 2018 ) | EVESTIMENTO<br>M BLINDAGEM; |
|                                                                                    |             |                                                                                                    |                                                                                                    |                                                                                          |                                                                                                    |                             |
|                                                                                    |             |                                                                                                    |                                                                                                    |                                                                                          |                                                                                                    | Sair                        |

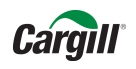

#### Por fim, clique em "concluído" para finalizar o pedido

| Ariba Network                                                                                           | a Light Leia mais                                                  | Configurações da empres                                                                                                    | a ▼ TESTESUPPLIERCARGIL                                                                  | Central de ajuda »                                          |
|----------------------------------------------------------------------------------------------------|--------------------------------------------------------------------|----------------------------------------------------------------------------------------------------|------------------------------------------------------------------------------------------|-------------------------------------------------------------|
| Pedido de compra: 312118OP52191                                                                         |                                                                    |                                                                                                    |                                                                                          | Concluído                                                   |
| 🕑 Criar confirmação do pedido 🔻 🕄 Criar aviso de entrega 🗐 Criar                                        | fatura 🔻   Imprimir 🗸                                              | Fazer download de PDF   Fazer dowr                                                                                                    | nload de CSV   Reenviar                                                                  |                                                             |
| Detalhes do pedido Histórico do pedido                                                                  |                                                                    |                                                                                                    |                                                                                          |                                                             |
|                                                                                                    |                                                                    |                                                                                                    |                                                                                          |                                                             |
| Carnill                                                                                                 |                                                                    |                                                                                                    |                                                                                          |                                                             |
| oargin                                                                                                  |                                                                    |                                                                                                    |                                                                                          |                                                             |
| De:<br>Mesma informa��o do ENTREGAR A<br>Mesma informa��o do ENTREGAR A<br>Brasil                       | Para:<br>TESTE:<br>WILL C<br>10000-(<br>Telefon<br>Fax:<br>E modit | SUPPLIERCARGILL1-TEST<br>ARGILL. 880, DISTRITO INDUSTRIAL<br>00 UBERLANDIA Brasil<br>2: +55 (38402) 350<br>aupplica. Later@eacrill.com | Pedido de compra<br>(Confirmado)<br>312118OP52191<br>Valor: R\$1.000,00 BRL<br>Versão: 1 |                                                             |
| Condições de pagamento <i>(</i> )<br>NET 1                                                              | L'illan.                                                           | suppliere_ratam@cargin.com                                                                                                    | Status do encaminhamer<br>Documentos relacionad                                          | nto: Recebimento confirmado<br>los: ≌ Sem título 28/03/2018 |
| Comentários<br>Comment Type: Terms and Conditions<br>Body:https://www.cargill.com/page/cargill-po-terms |                                                                    |                                                                                                    |                                                                                          | 🕑 Sem título 28/03/2018                                     |
| Outras informações<br>Unidade de compra: 52_001<br>Nome da unidade de Cargill Agricola S/A<br>compra:   |                                                                    |                                                                                                    |                                                                                          |                                                             |
| Comentário sobre a resposta do pedido<br>Pedido será entregue conforme data prevista                    |                                                                    |                                                                                                    |                                                                                          |                                                             |
| A Physical invoices and mail should not be sent to the bill to addre                                    | ss provided.                                                       |                                                                                                    |                                                                                          |                                                             |
| Entregar todos os itens para                                                                            | Faturar para                                                       |                                                                                                    | Destinatário                                                                             |                                                             |
| CARGILL AGRICOLA SA<br>R WILL CARGILL N880                                                              | <b>Mesma informa��o do</b><br>Mesma informa <b>��</b> o do         | ENTREGAR A<br>ENTREGAR A                                                                                                    | Cesar Villalba<br>CARGILL AGRICOLA SA                                                    |                                                             |

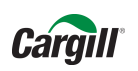

# **Confirmação do Pedido** Você receberá o pedido no e-mail com as pendências e mudanças na data de entrega (caso tenha

sido alterada)

| Image: Sectivity Arquivar       Responder Responder Resp | Mover para: ? Para o Gerente<br>minhar () Concluído<br>Responder e Exc ? Criar<br>Etapas Rápidas<br>I <ordersender-prod@ansmtp.aribi<br>II enviada para Cargill - TEST<br/>esta mensagem, clique aqui para exibi-la em um navegador</ordersender-prod@ansmtp.aribi<br>                                                                                                    | Image: Second system       Image: Second system       Image: Second system <td< th=""><th>o Não Lida   第1 Traduzir para Chinês Simplificado<br/>第1 Traduzir para Chinês Tradicional<br/>mento *   第2 Conversão para Chinês<br/>rs   Conversão para Chinês</th><th>Traduzir<br/>Edição Zoom</th></td<> | o Não Lida   第1 Traduzir para Chinês Simplificado<br>第1 Traduzir para Chinês Tradicional<br>mento *   第2 Conversão para Chinês<br>rs   Conversão para Chinês | Traduzir<br>Edição Zoom              |
|----------------------------------------------------------------------------------------------------|----------------------------------------------------------------------------------------------------|----------------------------------------------------------------------------------------------------|----------------------------------------------------------------------------------------------------|--------------------------------------|
| Este aviso contém informações importan<br>STATUS DE SEU PEDIDO DE COMPRA<br>Nº do pedido:<br>Nome do comprador:<br>Código do Ariba Network do comprador<br>Data do pedido:<br>Status:<br>Comentários:<br>Item NP Qtd. Unidade De<br>1 266217 1 EA CC<br>RE<br>BL<br>EN<br>SE<br>U<br>STATUS<br>1 Confirmado Com nova dat<br>Ariba Network                                                                                                    | tes sobre a conta de teste do Ariba (Código do Ariba No<br>3121180P52191<br>Cargill - TEST<br>2 AND1013749109-T<br>27 mar 2018 11:30:30 GMT-05:00<br>Pedido pendente<br>Pedido será entregue conforme data prevista<br>escrição<br>BBO ENERGIA USO FIXO; FORMA CONSTRUTIVA: R<br>PNDUTOR: COBRE ELETROLITICO; REVESTIMENTO<br>INDAGEM CONDUTOR: SEM BLINDAGEM; MATERLI<br>ILENORROPILENO; BLINDAGEM ISOLACAO: SEM I<br>ICHIMENTO; SEM ENCHIMENTO; SEPARADOR ISOL<br>PARADOR; MATERIAL COBERTURA: PVC; NUMERO<br>ENTIFICACAO VEIAS: AZUL / PRETO; COR COBER<br>XXIMA SERVICO: 130 °C; SECAO NOMINAL: 120 M<br>7; NORMA: NBR 7286; FABRICANTE-REFERÊNCIA:<br>a (Comentários: Pedido será entregue conforme data p | tetwork: AN01401323490-T).                                                                                                    | Esperado em Enviar até Preço unitário<br>29 jun 2018 R\$1.000,00<br>BRI<br>ar 2018 ;Data prevista de entrega: 30 mar 201                                     | Preço estendido R\$1.000,00 BRL 18 ) |

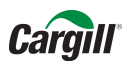

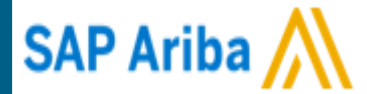

# Confirmação parcial do pedido

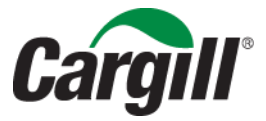

CONFIDENTIAL. This document contains trade secret information. Disclosure, use or reproduction outside Cargill or inside Cargill, to or by those employees who do not have a need to know is prohibited except as authorized by Cargill in writing. © 2013 Cargill, Incorporated. All rights reserved.

#### Caso necessite confirmar o pedido parcialmente, clique em "Atualizar itens de linha"

| Ariba Network                                                                                        | Moderate Parts Light Leia r               | mais Configurações da em                                                                                                    | presa 🔻 TESTESUPPLIERCARGIL                                       | Central de ajuda »               |
|----------------------------------------------------------------------------------------------------|-------------------------------------------|----------------------------------------------------------------------------------------------------|-------------------------------------------------------------------|----------------------------------|
| Pedido de compra: 312118OF                                                                           | 252191                                    |                                                                                                    |                                                                   | Concluído                        |
| E Criar confirmação do pedido → 💀 Criar a                                                            | viso de entrega 🗐 Criar fatura 🔻   Imprin | mir - ∣ Fazer download de PDF ∣ Fazer d                                                                                                    | lownload de CSV   Reenviar                                        |                                  |
| Atualizar itens de linha                                                                             | do pedido                                 |                                                                                                    |                                                                   |                                  |
| Rejeitar pedido inteiro                                                                              |                                           |                                                                                                    |                                                                   |                                  |
| De:<br>Mesma informa��o do ENTREGAR A<br>Mesma informa��o do ENTREGAR A<br>Brasil                    |                                           | Para:<br>TESTESUPPLIERCARGILL1-TEST<br>WILL CARGILL 880, DISTRITO IND<br>10000-000 UBERLANDIA Brasil<br>Telefone: +55 (38402) 350<br>Fax:<br>E-mail: suppliere_latam@cargill.com | Pedido de<br>(Novo)<br>USTRIAL 312118<br>Valor: R\$1<br>Versão: 1 | compra<br>OP52191<br>.000,00 BRL |
| Condições de pagamento <i>(</i> )<br>NET 1                                                           |                                           |                                                                                                    | Status                                                            | do encaminhamento: Enviado       |
| Comentários<br>Comment Type: Terms and Conditions<br>Body:https://www.cargill.com/page/cargill-po-t  | erms                                      |                                                                                                    |                                                                   |                                  |
| Outras informações<br>Unidade de compra: 52_001<br>Nome da unidade de Cargill Agricola S/<br>compra: | A                                         |                                                                                                    |                                                                   |                                  |
|                                                                                                    |                                           |                                                                                                    |                                                                   |                                  |

Para continuar a confirmação do pedido parcial, preencha com a data e os comentários adicionais necessários

| 1 Atualizar status do     | <ul> <li>Cabeçalho</li> </ul>                                                                                           | de confirmação de                                                   | pedido                                                          |                                                                        | * Indica un                                                            | n campo obrigatório                   |
|---------------------------|----------------------------------------------------------------------------------------------------|---------------------------------------------------------------------|-----------------------------------------------------------------|------------------------------------------------------------------------|------------------------------------------------------------------------|---------------------------------------|
| 2 Examinar<br>confirmação | Número de<br>confirmação:<br>Número do<br>pedido de<br>compra<br>associado:<br>Cliente:<br>Referência do<br>fornecedor: | 3121180P52191<br>Cargill - TEST                                     |                                                                 |                                                                        |                                                                        |                                       |
|                           | INFORMAÇÕES                                                                                                    | SOBRE ENTREGA E IM                                                  | POSTO<br>es de entrega e imposto                                | no item de linha.                                                      |                                                                        |                                       |
|                           | Data est. envio:                                                                                                    | 30 mar 2018                                                         |                                                                 | Custo est. envio:                                                      |                                                                        |                                       |
|                           | Data est.<br>entrega:                                                                                                   |                                                                     |                                                                 | Custo est. imposto:                                                    |                                                                        |                                       |
|                           | Comentários:                                                                                                    | Pedido será entregue                                                | Dbrigada                                                        |                                                                        |                                                                        |                                       |
|                           | Itens de lint                                                                                                    | na                                                                  |                                                                 |                                                                        |                                                                        |                                       |
|                           | № da linha                                                                                                    | № de peça/Descrição                                                 | Qtd. (unidade)                                                  | Necessário para                                                        | Preço unitário                                                         | Subtotal                              |
|                           | 1                                                                                                    | 266217                                                              | 1 (EA)                                                          | 30 jun 2018                                                            | R\$1.000,00 BRL                                                        | R\$1.000,00 BRL                       |
|                           |                                                                                                    | CABO ENERGIA USO FI)<br>ELETROLITICO; REVEST<br>CLASSE 5; BLINDAGEM | (O; FORMA CONSTRUT<br>IMENTO CONDUTOR: \$<br>CONDUTOR: SEM BLIN | IVA: REDONDO NORMAL;<br>SEM REVESTIMENTO; TEN<br>DAGEM; MATERIAL ISOLA | MATERIAL CONDUTOR: CO<br>IPERA: MOLE; CLASSE EN<br>CAO: BORRACHA ET Ex | OBRE<br>ICORDOAMENTO:<br>kibir mais » |
|                           |                                                                                                    | Status do pedido atual                                              |                                                                 |                                                                        |                                                                        |                                       |

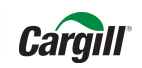

Para confirmar a quantidade, deixar itens pendentes ou rejeitar itens do pedido preencha os campos indicados:

| INFORMAÇÕES           | SOBRE ENTREGA E IMPOS                                                          | STO                                                                            |                                                               |                                                                       |                           |
|-----------------------|--------------------------------------------------------------------------------|--------------------------------------------------------------------------------|---------------------------------------------------------------|-----------------------------------------------------------------------|---------------------------|
|                       | Insira as informações d                                                        | le entrega e imposto no item de                                                | e linha.                                                      |                                                                       |                           |
| Data est. envio:      | 30 mar 2018                                                                    | Cus                                                                            | isto est. envio:                                              |                                                                       |                           |
| Data est.<br>entrega: |                                                                                | Custo                                                                          | o est. imposto:                                               |                                                                       |                           |
| Comentários:          | Pedido será entregue Obri                                                      | gada                                                                           |                                                               |                                                                       |                           |
|                       |                                                                                |                                                                                |                                                               |                                                                       | 1                         |
| Itens de linh         | na                                                                             |                                                                                |                                                               |                                                                       |                           |
| Nº da linha 1         | № de peça/Descrição                                                            | Qtd. (unidade) Neces                                                           | ssário para                                                   | Preço unitário                                                        | Subtotal                  |
| 1 2                   | 266217                                                                         | 1 (EA) 30 jun                                                                  | n 2018                                                        | R\$1.000,00 BRL                                                       | R\$1.000,00 BRL           |
| E                     | CABO ENERGIA USO FIXO; I<br>ELETROLITICO; REVESTIME<br>CLASSE 5; BLINDAGEM CON | FORMA CONSTRUTIVA: REDO<br>INTO CONDUTOR: SEM REVE<br>IDUTOR: SEM BLINDAGEM; M | ONDO NORMAL; MATE<br>ESTIMENTO; TEMPER.<br>MATERIAL ISOLACAO: | ERIAL CONDUTOR: COBR<br>A: MOLE; CLASSE ENCOP<br>BORRACHA ET Exibir : | E<br>RDOAMENTO:<br>mais » |
| 2                     | Status do pedido atual                                                         |                                                                                |                                                               |                                                                       |                           |
|                       | 1 Não confirmado                                                               |                                                                                |                                                               |                                                                       |                           |
|                       | Confirmar:                                                                     | Pedido<br>pendente:                                                            | Reje                                                          | eitar:                                                                | Detalhes<br>i             |
| L Confirm             | ar tudo                                                                        |                                                                                |                                                               |                                                                       |                           |
|                       |                                                                                |                                                                                |                                                               | Sair                                                                  | Avançar                   |

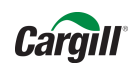

Na confirmação parcial do pedido, preencha o campo de pedido pendente e depois clique em detalhes para incluir as informações necessárias sobre o envio dos itens

| Nº da linha | Nº de peça/Descrição                                                         | Qtd. (unidade)                                             | Necessário para                                               | Preço unitário                                                                   | Subtotal                         |
|-------------|------------------------------------------------------------------------------|------------------------------------------------------------|---------------------------------------------------------------|----------------------------------------------------------------------------------|----------------------------------|
| 1           | 266217                                                                       | 1 (EA)                                                     | 30 jun 2018                                                   | R\$1.000,00 BRL                                                                  | R\$1.000,00 BRL                  |
|             | CABO ENERGIA USO FIXO;<br>ELETROLITICO; REVESTIME<br>CLASSE 5; BLINDAGEM COI | FORMA CONSTRUTIN<br>ENTO CONDUTOR: SE<br>NDUTOR: SEM BLIND | /A: REDONDO NORMA<br>EM REVESTIMENTO; T<br>AGEM; MATERIAL ISO | L; MATERIAL CONDUTOR: COI<br>EMPERA: MOLE; CLASSE ENC<br>LACAO: BORRACHA ET Exit | BRE<br>ORDOAMENTO:<br>bir mais » |
|             | Status do pedido atual                                                       |                                                            |                                                               |                                                                                  |                                  |
|             | 1 Não confirmado                                                             |                                                            |                                                               |                                                                                  |                                  |
|             | Confirmar:                                                                   | Pedido<br>pendente:                                        | 1                                                             | Rejeitar:                                                                        | Detalhes<br>(i)                  |
| L, Cont     | firmar tudo                                                                  |                                                            | •                                                             |                                                                                  |                                  |
|             |                                                                              |                                                            |                                                               | Cair                                                                             | Avapcar                          |
|             |                                                                              |                                                            |                                                               | Sair                                                                             | Avançar                          |

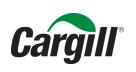

#### **Cadastro Conta Light**

#### Os itens estarão separados entre pendentes e confirmados (informe as datas de cada entrega)

| Ariba N  | letwork                                                                                                    | Modo de teste conta l                                                                                                    | ight Leia mais                                                                                                    | Configurações da empresa 🔻                                                                                                    | TESTESUPPLIERCARGIL                                                                                                    | Central de ajuda 🚿                                                                  |
|----------|----------------------------------------------------------------------------------------------------|----------------------------------------------------------------------------------------------------|----------------------------------------------------------------------------------------------------|----------------------------------------------------------------------------------------------------|----------------------------------------------------------------------------------------------------|-------------------------------------------------------------------------------------|
|          |                                                                                                    |                                                                                                    |                                                                                                    |                                                                                                    | c                                                                                                    | Cancelar                                                                            |
| tem      | NP/Descrição                                                                                                    | Qtd. Unida                                                                                                    | de Esperado em                                                                                                    | Enviar até                                                                                                    | Preço unitário                                                                                                    | Subtota                                                                             |
| 1        | 266217<br>CABO ENERGIA US<br>REVESTIMENTO; TI<br>ETILENOPROPILEN<br>MATERIAL COBERT<br>SECAO NOMINAL: 1<br>Status do novo pedido | 1 EA<br>SO FIXO; FORMA CONSTRU<br>EMPERA: MOLE; CLASSE E<br>IO; BLINDAGEM ISOLACAO<br>TURA: PVC; NUMERO CONE<br>120 MM*; TENSAO ISOLACA<br>o: 1 Não confirmado | 30 jun 2018<br>TIVA: REDONDO NORMAL; MAT<br>NOORDOAMENTO: CLASSE 5; I<br>SEM BLINDAGEM; MATERIAL B<br>UTORES: 1C; IDENTIFICACAO<br>D: 0,6 / 1 KV; NORMA: NBR 7280<br>im que item estiver disponível | TERIAL CONDUTOR: COBRE ELETI<br>BLINDAGEM CONDUTOR: SEM BLI<br>ENCHIMENTO: SEM ENCHIMENTO<br>VEIAS: AZUL / PRETO; COR COBE<br>6; FABRICANTE-REFERÊNCIA: NEX | R\$1.000,00 BRL<br>ROLITICO; REVESTIMENTO CONDU<br>NDAGEM; MATERIAL ISOLACAO: B<br>SEPARADOR ISOLACAO-COBERT<br>RTURA: PRETO; TEMPERATURA M.<br>(ANS-1119918109 | R\$1.000,00 BH<br>JTOR: SEM<br>ORRACHA<br>URA: SEM SEPARADO<br>AXIMA SERVICO: 130 ° |
| SAP Arit | ba 📉                                                                                                    |                                                                                                    |                                                                                                    |                                                                                                    | C                                                                                                    | K Cancel                                                                            |

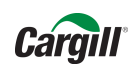

Após clicar em "OK", o pedido aparecerá novamente. Confirme as informações e clique em "Enviar"

| Ariba Network                                                                      |             | Modo de teste<br>a conta Light                                                                           | Leia mais                                                                                               | Configurações da empresa 🔻                           | TESTESUPPLIERCARGIL Ce                                             | ntral de ajuda ᅠ »         |
|------------------------------------------------------------------------------------|-------------|----------------------------------------------------------------------------------------------------|----------------------------------------------------------------------------------------------------|------------------------------------------------------|--------------------------------------------------------------------|----------------------------|
| Confirmando PO                                                                     |             |                                                                                                    |                                                                                                    |                                                      | Voltar Enviar                                                      | Sair                       |
| <ol> <li>Atualizar status do<br/>item</li> <li>Examinar<br/>confirmação</li> </ol> |             | Número de<br>Referência d<br>Data<br>Data                                                                | confirmação: Sem título 2<br>lo fornecedor:<br>ata est. envio: 30 mar 2018<br>est. entrega: 31 mar 2018 | 8/03/2018                                            |                                                                    |                            |
|                                                                                    | Itens de    | linha                                                                                                    |                                                                                                    |                                                      |                                                                    |                            |
|                                                                                    | Nº da linha | № de peça/Descrição                                                                                      | Qtd. (unidade)                                                                                          | Necessário para                                      | Preço unitário                                                     | Subtotal                   |
|                                                                                    | 1           | 266217                                                                                                   | 1 (EA)                                                                                                  | 30 jun 2018                                          | R\$1.000,00 BRL                                                    | R\$1.000,00 BRL            |
|                                                                                    |             | CABO ENERGIA USO FIXO; f<br>CONDUTOR: SEM REVESTIN<br>MATERIAL ISOLACAO: BORF<br>Status atual do pedido: | FORMA CONSTRUTIVA: RE<br>IENTO; TEMPERA: MOLE;<br>IACHA ET Exibir mais »                                | EDONDO NORMAL; MATERIAL C<br>CLASSE ENCORDOAMENTO: C | ONDUTOR: COBRE ELETROLITICO; RE<br>LASSE 5; BLINDAGEM CONDUTOR: SE | VESTIMENTO<br>M BLINDAGEM; |
|                                                                                    |             | r reducipendente (comenta                                                                                |                                                                                                    | Svisla do enviro. So mai 2010, Dala                  | previsia de enuega. O mai 2010 j                                   |                            |
|                                                                                    |             |                                                                                                    |                                                                                                    |                                                      | Voltar Enviar                                                      | Sair                       |
|                                                                                    |             |                                                                                                    |                                                                                                    |                                                      |                                                                    |                            |

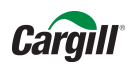

#### Clique em "Concluído" para finalizar o pedido

| Ariba Network                                                                                           | a Light Leia mais                                              | Configurações da empresa                                                                           | ▼ TESTESUPPLIERCARGIL                                                                    | Central de ajuda »                                         |
|----------------------------------------------------------------------------------------------------|----------------------------------------------------------------|----------------------------------------------------------------------------------------------------|------------------------------------------------------------------------------------------|------------------------------------------------------------|
| Pedido de compra: 312118OP52191                                                                         |                                                                |                                                                                                    |                                                                                          | Concluído                                                  |
| 🕑 Criar confirmação do pedido 🔻 🌒 Criar aviso de entrega 🗐 Criar                                        | fatura 🔻   Imprimir +   F                                      | azer download de PDF   Fazer downlo                                                                | ad de CSV   Reenviar                                                                     |                                                            |
| Detalhes do pedido Histórico do pedido                                                                  |                                                                |                                                                                                    |                                                                                          |                                                            |
|                                                                                                    |                                                                |                                                                                                    |                                                                                          |                                                            |
| Cargill                                                                                                 |                                                                |                                                                                                    |                                                                                          |                                                            |
| our gin                                                                                                 |                                                                |                                                                                                    |                                                                                          |                                                            |
| De:<br>Mesma informa��o do ENTREGAR A<br>Mesma informa��o do ENTREGAR A<br>Brasil                       | Para:<br>TESTES<br>WILL CA<br>1000-00<br>Telefone:<br>Fax:     | JPPLIERCARGILL1-TEST<br>RGILL: 880, DISTRITO INDUSTRIAL<br>10 UBERLANDIA Brasil<br>+55 (38402) 350 | Pedido de compra<br>(Confirmado)<br>312118OP52191<br>Valor: R\$1.000,00 BRL<br>Versão: 1 |                                                            |
| Condições de pagamento 🕡<br>NET 1                                                                       | E-mail: si                                                     | appilere_latam@cargiil.com                                                                         | Status do encaminhamen<br>Documentos relacionad                                          | tto: Recebimento confirmado<br>os: ☑ Sem título 28/03/2018 |
| Comentários<br>Comment Type: Terms and Conditions<br>Body:https://www.cargill.com/page/cargill-po-terms |                                                                |                                                                                                    |                                                                                          |                                                            |
| Outras informações<br>Unidade de compra: 52_001<br>Nome da unidade de Cargill Agricola S/A<br>compra:   |                                                                |                                                                                                    |                                                                                          |                                                            |
| Comentário sobre a resposta do pedido<br>Pedido será entregue conforme data prevista                    |                                                                |                                                                                                    |                                                                                          |                                                            |
| A Physical invoices and mail should not be sent to the bill to addre                                    | ss provided.                                                   |                                                                                                    |                                                                                          |                                                            |
| Entregar todos os itens para                                                                            | Faturar para                                                   |                                                                                                    | Destinatário                                                                             |                                                            |
| CARGILL AGRICOLA SA<br>R WILL CARGILL N880                                                              | <b>Mesma informa��o do E</b><br>Mesma informa <b>��</b> o do E | ENTREGAR A                                                                                         | Cesar Villalba<br>CARGILL AGRICOLA SA                                                    |                                                            |

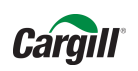

Você receberá o pedido no e-mail com as pendências e mudanças na data de entrega (caso tenha sido alterada)

| a lodos<br>Eveluir                                                                                                    |                                                                                                    | Para o Gerente Concluído Criar                                                                                                    | Mover                                                                                                    | Marcar como Não Lida<br>Categorizar •<br>Acompanhamento •  | 罰 Traduzir para Chinês Simplificado<br>繁 Traduzir para Chinês Tradicional<br>瑜 Conversão para Chinês | Traduzir     | m    |
|----------------------------------------------------------------------------------------------------|----------------------------------------------------------------------------------------------------|----------------------------------------------------------------------------------------------------|----------------------------------------------------------------------------------------------------|------------------------------------------------------------|----------------------------------------------------------------------------------------------------|--------------|------|
| qua 28/03/2018 13:54<br>AribaNetworkAdmin<br>Confirmação do pedido nu<br>Para O Supplier Latam Program Maestro<br>Política de Retenção Inbox (90 dias)                                                                                                    | <ordersender-prod@a<br>Il enviada para Cargill - TEST</ordersender-prod@a<br>                                                                                                    | ansmtp.ariba.co                                                                                                    | mover<br>m>                                                                                                    | Marcas 1 <sub>2</sub>                                      | Conversao para Chines                                                                                | Edição   200 | im A |
| Se houver problemas com o modo de exibição de<br>Este aviso contém informações importan<br>STATUS DE SEU PEDIDO DE COMPRI                                                                                                    | esta mensagem, clique aqui para exibi-la<br>tes sobre a conta de teste do Ariba (C                                                                                                    | em um navegador da Web<br>Código do Ariba Network                                                                                                    | : AN014013234                                                                                                    | 90-T).                                                     |                                                                                                    |              | ^    |
| № do pedido:<br>Nome do comprador:<br>Código do Ariba Network do comprador<br>Data do pedido:                                                                                                    | 3121180P52191<br>Cargill - TEST<br>: AN01013749109-T<br>27 mar 2018 11:30:30 GMT-05:00                                                                                                    | )                                                                                                    |                                                                                                    |                                                            |                                                                                                    |              |      |
| Status:<br>Comentários:                                                                                                    | Pedido pendente<br>Pedido será entregue conforme dal                                                                                                    | ta prevista                                                                                                    |                                                                                                    |                                                            |                                                                                                    |              |      |
| Item       NP       Qtd.       Unidade       Descrição       Esperado em       Enviar até       Preço unitário       Preço estendido         1       266217       1       EA       CABO ENERGIA USO FIXO; FORMA CONSTRUTIVA: REDONDO NORMAL; MATERIAL       29 jun 2018       R\$1.000,00       R\$1.000,00 BRL         1       266217       1       EA       CABO ENERGIA USO FIXO; FORMA CONSTRUTIVA: REDONDO NORMAL; MATERIAL       29 jun 2018       R\$1.000,00 BRL         BRL       REVESTIMENTO; TEMPERA: MOLE; CLASSE ENCORDOAMENTO: CLASSE 5;       BLINDAGEM CONDUTOR: SEM BLINDAGEM; MATERIAL ISOLACAO: BORRACHA       ETILENOPROPILENO; BLINDAGEM; MATERIAL ISOLACAO: BORRACHA         ETILENOPROPILENO; BLINDAGEM ISOLACAO: SEM BLINDAGEM; MATERIAL       ENCHIMENTO: SEM ENCHIMENTO; SEPARADOR ISOLACAO-COBERTURA: SEM         SEPARADOR; MATERIAL COBERTURA: PVC; NUMERO CONDUTORES: 1C;       IDENTIFICACAO VEIAS: AZUL / PRETO; COR COBERTURA: PRETO; TEMPERATURA         MAXIMA SERVICO: 130 °C; SECAO NOMINAL: 120 MM*; TENSAO ISOLACAO: 0,6 / 1       KY; NORMA: NBR 7286; FABRICANTE-REFERÊNCIA: NEXANS-1119918109 |                                                                                                    |                                                                                                    |                                                                                                    |                                                            |                                                                                                    |              |      |
| 1 266217 1 EA CA<br>CA<br>BI<br>ET<br>ET<br>ET<br>ET<br>ET<br>ET<br>ET<br>ET<br>ET<br>ET<br>ET<br>ET<br>ET                                                                                                    | NDU TOR: COBRE LEIROLTIICO;<br>EVESTIMENTO; TEMPERA: MOLE; C<br>INDAGEM CONDUTOR: SEM BLINI<br>TLENOPROPILENO; BLINDAGEM I<br>ICCHMENTO: SEM ENCHIMENTO; S<br>PARADOR; MATERIAL COBERTUR.<br>'ENTIFICACAO VEIAS: AZUL / PRE<br>VXIMA SERVICO: 130 °C; SECAO N<br>'; NORMA: NBR 7286; FABRICANT | REVESTIMENTO CONI<br>LASSE ENCORDOAME<br>DAGEM; MATERIAL ISS<br>(SOLACAO: SEM BLIND<br>SEPARADOR ISOLACAG<br>A: PVC; NUMERO CON<br>TO; COR COBERTURA.<br>NOMINAL: 120 MM <sup>2</sup> ; T<br>'E-REFERÊNCIA: NEXA | DUTOR: SEM<br>NTO: CLASSE 5<br>OLACAO: BORR<br>DAGEM; MATER<br>D-COBERTURA:<br>DUTORES: 1C;<br>: PRETO; TEMP<br>ENSAO ISOLAC<br>NS-111991810 | ;;<br>IACHA<br>IAL<br>SEM<br>FRATURA<br>ZAO: 0,6 / 1<br>09 | BRL                                                                                                  |              |      |

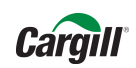

#### Informações Importantes:

- A partir de agora as ordens de compras enviadas pela Cargill via portal Ariba Network, deverão ser confirmadas em <u>até 48 horas</u>.
- Caso sua empresa decida fazer alguma alteração na conta Ariba Network de Light para Full ou decida aceitar o relacionamento com uma conta Full, por favor enviar um e-mail nos informando.

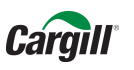

#### **Inscreva-se:**

Após o recebimento da ordem de compra, acesse o link para se cadastrar e fazer adesão ao sistema Ariba, lembrando que a conta Light é gratuita e facilitará nossas transações e negociações.

> Vídeo para cadastro da conta light: https://uex.ariba.com/auc/node/77176?a\_lang=pt-br

Nos envie suas dúvidas sobre o Portal Ariba

A Cargill possui uma equipe de projeto dedicada comprometida em ajudar com esta transição. Se você tiver dúvidas ou preocupações, entre em contato conosco:

E-mail: suppliere\_latam@Cargill.com

Direct: 034 2589-1494

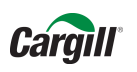

Agradecemos sua parceria e cooperação para melhorar coletivamente a maneira como fazemos negócios.

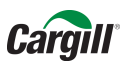

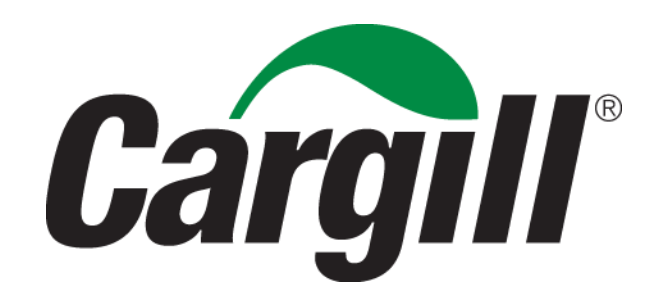